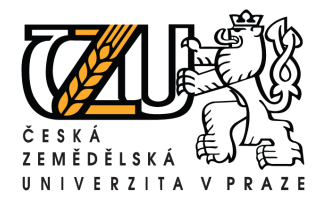

## Informační manuál

Zveřejňování studijních materiálů prostřednictvím síťového disku Common

(FLE)

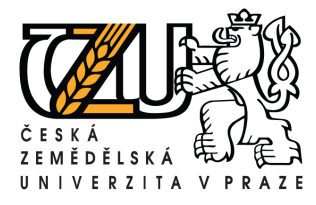

## Aplikace NETSTORAGE (COMMON)

Tato aplikace Vám umožní přístup k síťovým diskům NOVELL přes webové rozhraní. Tzn. že můžete mít např. na domácím počítači přístup ke stejným diskům, jako ve škole.

Do internetového prohlížeče zadáte adresu: <u>netstorage.fle.czu.cz</u>, dále vyplníte jméno a heslo, které používáte pro přihlášení do Novellu. Po úspěšném přihlášení máte přístup k síťovým diskům, které využíváte ve škole.

| NetStorage                                                                                                    |                                      |          |                           |  |  |  |  |  |
|----------------------------------------------------------------------------------------------------|--------------------------------------|----------|---------------------------|--|--|--|--|--|
|                                                                                                    |                                      |          | Novell.                   |  |  |  |  |  |
| Uživatel: <b>XXXXXXXXXX</b>                                                                                                    |                                      |          |                           |  |  |  |  |  |
| Složky                                                                                                    | Umístění: /NetStorage                |          |                           |  |  |  |  |  |
| NetStorage      Drivel@FLE      Drivel@COWMON      Drivel@COWMON      DriveN@WINDOWS      DriveQ@SPOLECNY      DriveR@SPOLECNY      DriveR@SPOLECNY      DriveR@SPOLECNY      DriveR@SPOLECNY | Soubor   Upravit   Náhled   Nápověda |          | Filtr:*                   |  |  |  |  |  |
|                                                                                                    | 🗖 Název                              | Velikost | Upraveno                  |  |  |  |  |  |
|                                                                                                    | Drivel@FLE                           | 0        | 11/29/2076 9:54 ráno      |  |  |  |  |  |
|                                                                                                    | DriveL@COWMON                        | 0        | 03/12/2003 5:52 odpoledne |  |  |  |  |  |
|                                                                                                    | DriveN@WINDOWS                       | 0        | 03/11/2003 4:08 odpoledne |  |  |  |  |  |
|                                                                                                    | DriveP@                              | 0        | 11/29/2076 9:54 ráno      |  |  |  |  |  |
|                                                                                                    | DriveQ@SPOLECNY                      | 0        | 11/29/2076 9:54 ráno      |  |  |  |  |  |
|                                                                                                    | DriveR@SPOLECNY                      | 0        | 08/01/2003 10:14 ráno     |  |  |  |  |  |
|                                                                                                    | 🗆 🗀 Home@CZU                         | 0        | 10/02/2003 1:05 odpoledne |  |  |  |  |  |

V levém menu vidíte síťové disky.

- Drivel@fle na tento disk nahrávejte studijní materiály pro studenty. Po otevření tohoto odkazu se Vám ukáže zkratka katedry pod kterou patříte (např. KBÚK). Pod touto složkou už je adresářová struktura přizpůsobená jednotlivým předmětům. Pokud nenaleznete vhodnou složku, můžete ji vytvořit pomocí odkazu "Soubor => Nová složka". Budete-li chtít nahrát soubor do již existující složky, musíte nejdřív tuto složku otevřít a pak pomocí odkazu "soubor => Nahrát". (Může se stát, že nemáte v prohlížeči povoleno vyskakovaní oken. V tomto případě je povolíte pomocí tlačítka "Možnosti => povolit vyskakovaní oken pro les.lf.czu.cz") V nově otevřeném okně pak pomocí tlačítka "procházet" vyberete cestu k souboru a soubor označíte. Ikonka 🖾 Vám umožní nahrát více souborů najednou. Nyní stačí potvrdit nahrání souboru pomocí tlačítka "vyslání".
- **DriveL@common** disk L, který sloužil pro studijní materiály. Tento disk bude smazán a využíván k jiným účelům. Studijní materiály z tohoto disku převeďte na disk "**i**", který nahrazuje funkci disku "**I**"
- **DriveN@windows** síťový disk s programy
- DriveQ@spolecny síťový disk Vaší katedry

DriveR@spolecny-síťový disk fakulty

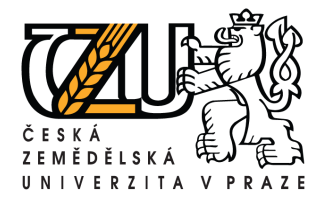

Tel.: +420 224 383 243, E-mail: machjiri@oikt.czu.cz

## Home@czu – Váš osobní disk P

Tento způsob zadávání souborů do databáze se neprojeví v aplikaci student.czu.cz. Tyto materiály jsou studentům přístupné po přihlášení do sítě Novell na disku "i".

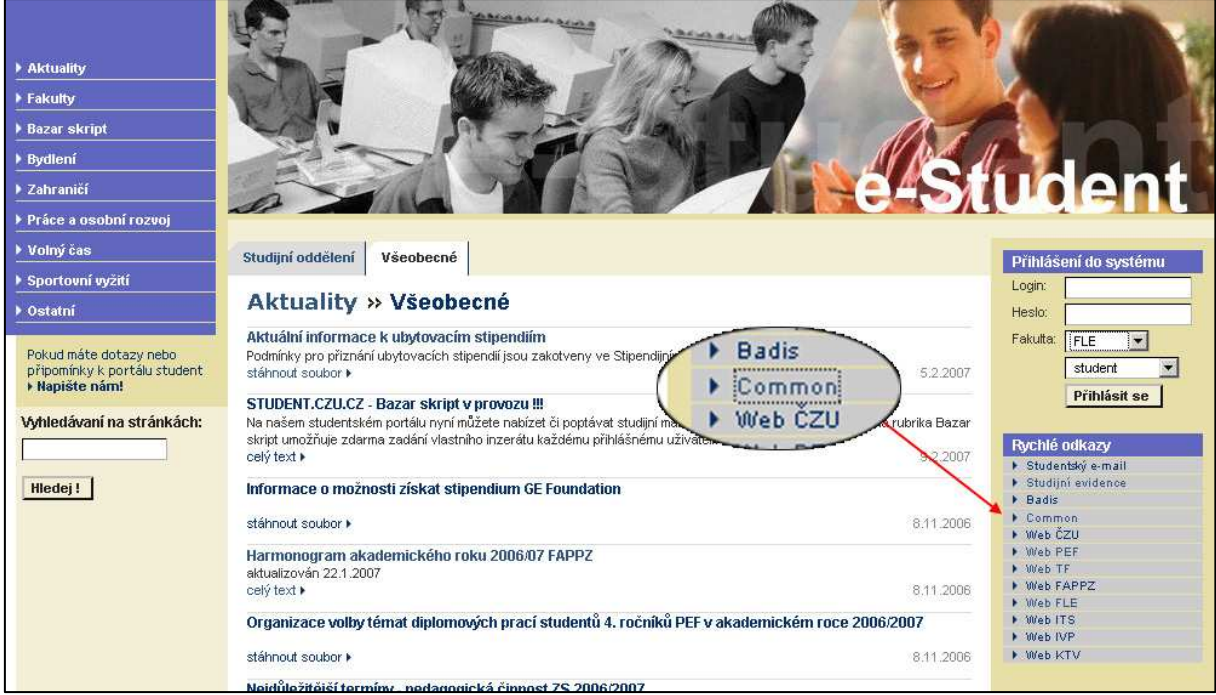

Studenti se k nim dostanou též přes aplikaci NETSTORAGE (common)

(http://netstorage.studenti.czu.cz)

| Požadov                                     | vána autentizad                                                                                     | ce 🔀                  | Po |  |  |
|---------------------------------------------|----------------------------------------------------------------------------------------------------|-----------------------|----|--|--|
| 3                                           | Zadejte uživatelské jméno a heslo pro CZU na https://netstorage.studenti.czu.cz<br>Jméno uživatele: |                       |    |  |  |
|                                             | xkott700                                                                                            |                       |    |  |  |
|                                             | Heslo:                                                                                              |                       |    |  |  |
|                                             |                                                                                                    |                       |    |  |  |
| Ilživatel:                                  | XKOTT700. Studenti C                                                                                |                       |    |  |  |
| Složky                                      |                                                                                                    | Umístění: /NetStorage |    |  |  |
| NetStorage     Drivel@FLE     DriveJ@COMMON | Soubor   Upravit   Nähled   Nápověda                                                                |                       |    |  |  |
|                                             |                                                                                                    |                       |    |  |  |
| 🗄 🔂 Ho                                      | ome@CZU                                                                                             |                       |    |  |  |
|                                             | E Home@C7U                                                                                          |                       |    |  |  |

kliknutí na odkaz Common studenti zadají své stupové jméno a heslo do studia (hroch.czu.cz). přihlašovacích tvrzením dostanou do ajů se ostředí netstorage.

|                                      |                                                                                                    |                                                                                                    | -                                                                                                    |
|--------------------------------------|----------------------------------------------------------------------------------------------------|----------------------------------------------------------------------------------------------------|----------------------------------------------------------------------------------------------------|
|                                      |                                                                                                    | No                                                                                                    | vell.                                                                                                    |
| zu.cz                                |                                                                                                    |                                                                                                    |                                                                                                    |
| Umistění: /NetStorage                |                                                                                                    |                                                                                                    |                                                                                                    |
| Soubor   Upravit   Náhled   Nápověda | Filtr:*                                                                                                    |                                                                                                    |                                                                                                    |
| ☐ Název                              | Velikost                                                                                                    | Upraveno                                                                                                    |                                                                                                    |
| DriveH@XKOTT700"                     | 0                                                                                                    | 11/29/2076 9:54 ráno                                                                                                    |                                                                                                    |
| 🗖 🛄 Drivel@FLE                       | 0                                                                                                    | 09/17/2004 8:51 odpoledr                                                                                                    | е                                                                                                    |
| DriveJ@COMMON                        | 0                                                                                                    | 09/17/2004 8:47 odpoledne                                                                                                    |                                                                                                    |
| F 📮 Home@CZU                         | 0                                                                                                    | 09/23/2004 12:54 ráno                                                                                                    |                                                                                                    |
| ,                                    | U.CZ Umistění: /NetStorage Soubor   Upravit   Náhled   Nápověda Název DriveH@XKOTT700" DriveH@XKOTT700" Drivel@FLE DriveJ@COMWON Home@C711 | U.CZ Umístění: /NetStorage Soubor   Upravit   Náhled   Nápověda Název Velikost DriveH@XKOTT700" 0 DriveI@FLE 0 DriveJ@COWMON 0 DriveJ@COWMON 0 | V.cz         Visite         Filtr:*           Soubor   Upravit   Náhled   Nápověda         Filtr:*           Název         Velikost         Upraveno           DríveH@XKOTT700"         0         11/29/2076 9:54 ráno           DríveI@FLE         0         09/17/2004 8:51 odpoledn           DríveJ@COMWON         0         09/17/2004 8:47 odpoledn           Home@C7U         0         09/23/2004 12:54 ráno |

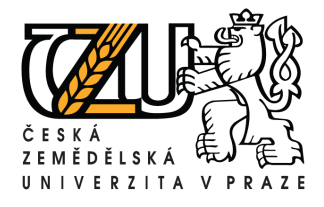

Po přihlášení jsou vidět jednotlivé síťové disky. Disková jednotka " i " je určena pro potřeby FLE a jednotka " j " zpřístupňuje materiály všech fakult. Z těchto disků mohou studenti získávat skripta a informace, které jim poskytnete překopírováním na disk " i ".